«Работа в переходном периоде, открытие нового учебного года. Ответы на вопросы по работе в АИС СГО для дошкольных образовательных организаций»

ЦЕНТР

CTAPT

Право осуществлять переход на новый учебный год по умолчанию предоставлено администратору системы дополнительного образования в дошкольной образовательной организации.

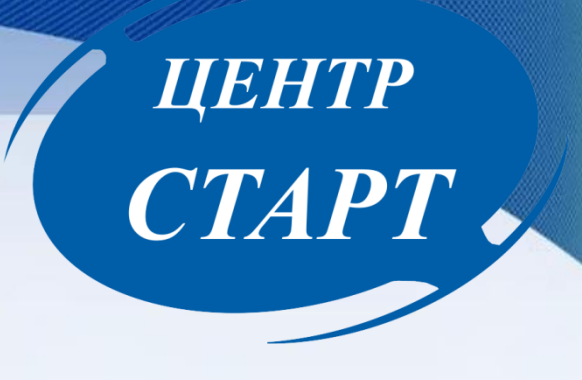

С 1 апреля в разделе «Планирование» - «Учебный год и периоды» становится активной кнопка «Формирование следующего года». Нажимать эту кнопку можно уже в апреле. Формирование данных будущего года не помешает в текущем учебном году продолжить работу. Все разделы системы текущего учебного года будут доступны до того момента, пока не будет полностью завершена процедура закрытия учебного года. Данные будущего года не отображаются в текущем учебном году и не влияют на формирование отчётов.

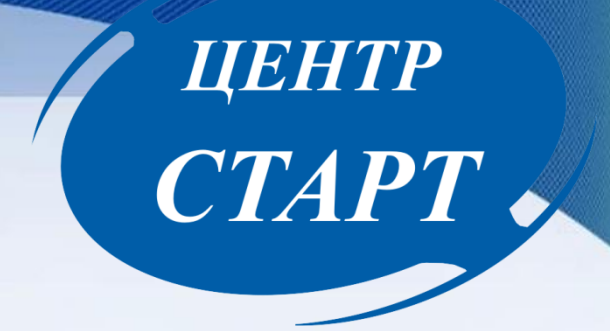

## Для нового учебного года можно будет:

- редактировать «Группы», «Учебный план», «Типы учебных периодов», «Предметы», «Компоненты», «Профили», «Нагрузки», «Помещения;
- формировать списки групп и получать отчёты о наполняемости.

#### Внимание!

Список сотрудников

По фамили

Фамилия •

Пол

Bce

Добавить

Нажмите кнопку "Загрузить" для загрузки данных

Перед тем как нажать кнопку «Формирование следующего года», рекомендуется просмотреть список сотрудников и убедиться, что сотрудники, которые уже не работают в организации, имеют статус «Уволенный». Такие сотрудники не будут скопированы в будущий учебный год.

Планирование Обучение Расписание Журнал Отчеты

50

Сформировать новые пароли

Ресурсь

🗵 Импорт/Экспорт 🗸

Текущий статус

Все сотрудники Все сотрудники Работающие Уволенные Экспорт в Moodle 💆 Экспорт в Excel

**N20** 

| ⊵<br>′⊓                          | <u>Ф.И.О.</u> |                   | Пол | Основная должность | Функции пользовате | еля       |  |  |  |
|----------------------------------|---------------|-------------------|-----|--------------------|--------------------|-----------|--|--|--|
| 1 Анашанова Жанна                | а Валерьевна  |                   | ж   |                    | У                  |           |  |  |  |
| 2 Антонюк Римма С                | ергеевна      |                   | ж   |                    | У                  |           |  |  |  |
| 3 Борозкина Наталь               | я Николаевна  |                   | ж   |                    | У                  |           |  |  |  |
| 4 Верная Ольга Кон               | стантиновна   |                   | М   |                    | У                  |           |  |  |  |
| 5 Героенова Анна В               | икторовна     |                   | ж   |                    | У                  |           |  |  |  |
| 6 Жрохина Елена Ю                | рьевна        |                   | ж   |                    | А З У              |           |  |  |  |
| 7 Ивашкина Оксана                | Борисовна     |                   | ж   |                    | У                  |           |  |  |  |
| 8 Иващенко Любов                 | ь Николаевна  |                   | ж   |                    | У                  |           |  |  |  |
| 9 Лыткарина Анна Е               | вгеньевна     |                   | ж   |                    | У                  |           |  |  |  |
| 10 Павленко Александр Валерьевич |               |                   |     |                    | У                  |           |  |  |  |
| 11 Павленко Алексан              | др Ильич      |                   | М   |                    | У                  |           |  |  |  |
| 12 Пасмин Екатерина              | Анатольевна   |                   | ж   |                    | У                  |           |  |  |  |
| Сохранить С                      | Восстановить  | Удалить 🕒 Уволите | •   |                    | Журнал             | изменений |  |  |  |
| Основная инфо                    | рмация        |                   |     |                    |                    | $\sim$    |  |  |  |
|                                  | *** Фамилия   | Павленко          |     |                    |                    |           |  |  |  |
|                                  | Имя           | Александр         |     |                    |                    |           |  |  |  |
|                                  | Отчество      | Валерьевич        |     |                    |                    |           |  |  |  |
|                                  | Дата рождения | 2.09.78           |     |                    | Ĩ                  | i         |  |  |  |
|                                  | Пол           | Мужской — Женски  | ий  |                    |                    |           |  |  |  |

ЦЕНТР

CTAPT

Важно помнить, что в летний период работы, когда АИС СГО находится в состоянии между двумя учебными годами, прием новых сотрудников и редактирование данных сотрудников осуществляется в будущем учебном году. Если в данный период сотрудники и информация по ним будет вносится в текущий учебный год она не перенесется.

Информация, которая переносится в новый учебный год

- учебный план, в том числе: профили учебного плана, нагрузки по компонентам учебного плана, нагрузки в таблице учебного плана (часы в неделю);
- список групп и помещений, включая воспитателей групп и ответственных за помещения;
- > список сотрудников, включая личные карточки сотрудников;

ЦЕНТР

**CTAPT** 

- > список учебных периодов;
- 🕨 календарь каникул;
- ▶ календарь праздников;
- ▶ настройки ДОО;
- расписание звонков.

#### Начало процедуры закрытия учебного года

# ЦЕНТР CTAPT

🕑 Да

О Нет

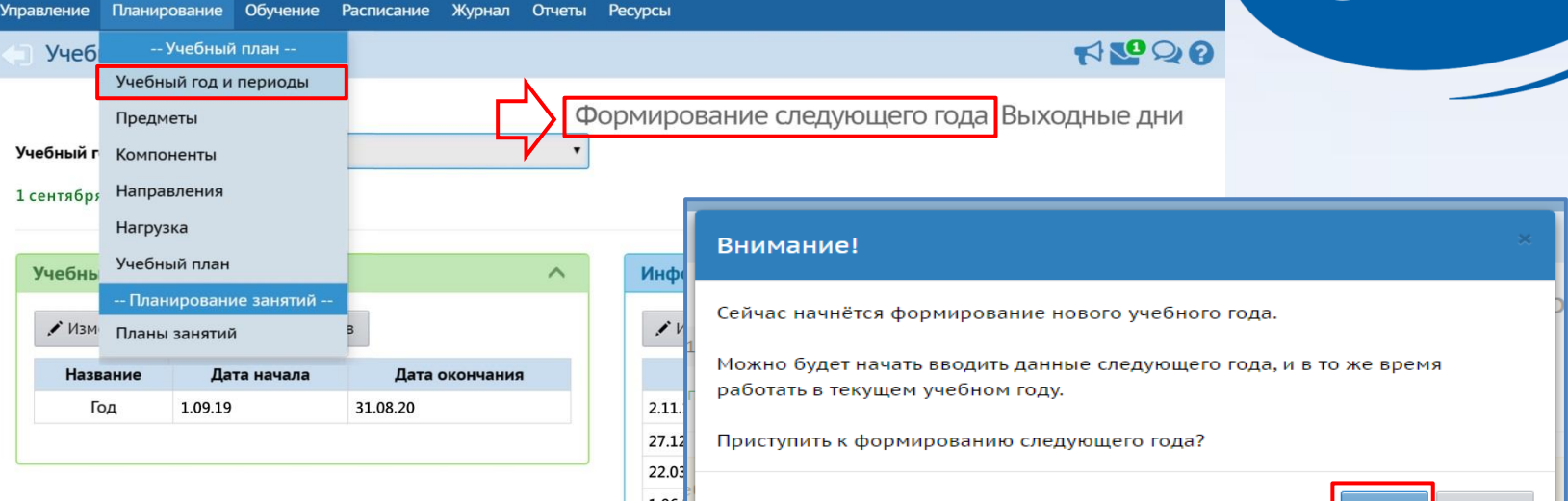

#### Внимание!

Управление

Утвердите список групп следующего года.

Перед этим при необходимости отредактируйте список воспитателей, профили, учебный план, предметы, группы возрастов в будущем учебном году.

Когда это будет сделано, перейдите в текущий год и создайте приказы о выпуске и переводе учащихся на следующий год в разделе "Движение". А затем перейдите в будущий год и создайте приказы о летнем выбытии и зачислении.

Перемещаться между текущим и будущим годами можно при помощи кнопки "в текущий уч.год/в будущий уч.год" в шапке страницы.

#### Интерфейс «Будущий учебный год»

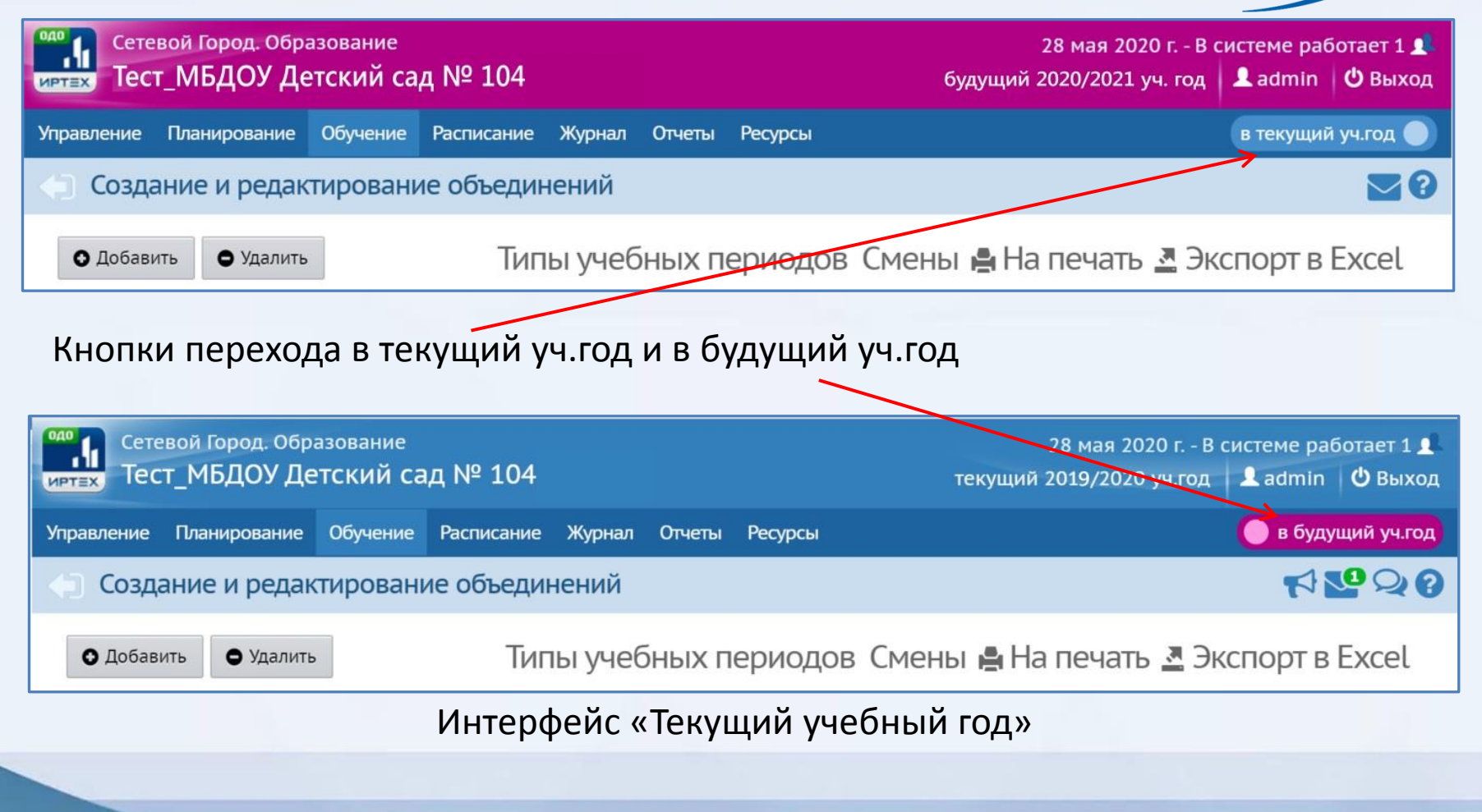

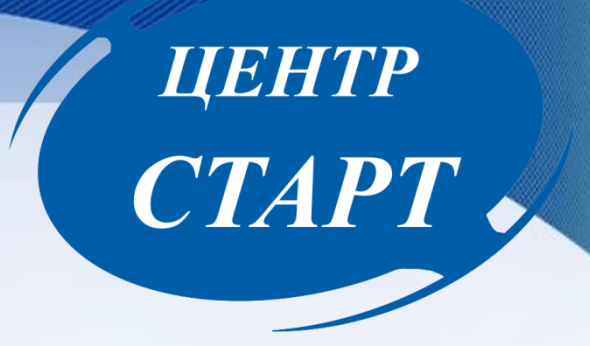

После нажатия кнопки «Формирование следующего года» произойдет автоматическое перемещение в будущий учебный год, в раздел «Обучение», для редактирования списка групп будущего учебного года.

По окончании редактирования нужно перейти в текущий учебный год (с помощью щелчка на кнопке «в текущий уч.год» в шапке страницы) и создать приказы о выпуске и переводе обучающихся на следующий год в разделе «Движение».

Таким образом, для успешного окончательного перехода на новый учебный год, необходимо охватить приказами каждого ребенка в текущем учебном году.

#### Выбор параметров документа о переводе на следующий год

#### ЦЕНТР CTAPT 🔄 Книга движения воспитанников/Создание документа о движении Добавить воспитанников в приказ Документ ~ 2017/2018 Учебный год Перевод на следующий год Тип документа Аналогично создаются и Выбытие из детсада Подтип документа Зачисление в детсад остальные типы документов. Перевод из группы в группу № документа Перевод на следующий год Выпускники Дата документа 31.08.18

Добавить воспитанников в приказ

Книга движения воспитанников/Создание документа о движении

Внимание! Перевод на следующий год, включая формирование выпускников, необходимо проводить в разделе «Движение» в текущем учебном году.

| Документ         |                          | ^ |
|------------------|--------------------------|---|
| Учебный год      | 2017/2018                |   |
| Тип документа    | Перевод на следующий год | • |
| Подтип документа | Обычный                  | • |
| № документа      | 111                      |   |
| Дата документа   | 31.08.18                 |   |

### Параметры документа о зачислении

#### Книга движения воспитанников/Создание документа о движении

Добавить воспитанников в приказ

| Документ         |                     | ^ |
|------------------|---------------------|---|
| Учебный год      | 2017/2018           |   |
| Тип документа    | Зачисление в детсад | • |
| Подтип документа | Все зачисленные     | • |
| № документа      | 222                 |   |
| Дата документа   | 31.08.18            |   |

Дата создания приказа о зачислении может быть не ранее 1 июня. Если зачисление нужно сделать более ранней датой, в поле «Дата документа» введите реальную дату приказа.

ЦЕНТР

CTAPT

Внимание! Летнее выбытие и летнее зачисление необходимо проводить в будущем учебном году.

#### ЦЕНТР CTAPT Добавить воспитанников в приказ Выберите требуемый список воспитанников для движения: 🔿 Быстрый ввод воспитанников 😮 О Импорт воспитанников 😮 Добавить воспитанников в приказ Описок выпускников и выбывших ?? 🔿 Список распределённых из очереди 😮 Выберите требуемый список воспитанников для движения: 🔿 Быстрый ввод воспитанников 😮 Группа зачисления Импорт воспитанников 😮 1 вторая ран.возраста 🔿 Список выпускников и выбывших 😮 🧿 Список распределённых из очереди 😮 Добавить Группа зачисления 1 вторая ран.возраста

Отмена

Добавить

Список выпускников и выбывших позволяет выбрать воспитанников, выбывших из других ДОО. Таких воспитанников не нужно вводить заново, т.к. их учётные записи уже есть в системе. Вы можете зачислить выбывшего ребёнка в вашу ДОО с сохранением его «истории движения» и личного дела.

Список распределённых из очереди позволяет выбрать детей среди тех, кто был направлен в ДОО из электронной очереди в результате распределения.

## Открытие нового учебного года

|            | вой Город. Образо<br>Т_МБДОУ Детс | ование<br>КИЙ САД | 5 сентября 2019 г В системе работает 1 <b>д</b> .<br>№ 48 будущий 2019/2020 уч.год <b>Д</b> Аdmin <b>Ф</b> Выход |
|------------|-----------------------------------|-------------------|----------------------------------------------------------------------------------------------------|
| Управление | Планирование Об                   | бучение Р         | асписание Отчеты Агтестация в текущий уч.год 🌖                                                                   |
| 🕒 Учебі    | Учебный пл                        | лан               | S 🖸 🖸                                                                                                    |
|            | Учебный год и пе                  | ериоды            |                                                                                                    |
| 1 сонтабра | Предметы                          |                   | Открыть новый год Типы учебных периодов выходные дни                                                             |
| т сентяоря | Компоненты                        |                   |                                                                                                    |
|            | Профили                           |                   |                                                                                                    |
| Не для все | нагрузка                          |                   | периоды                                                                                                    |
| Перейдите  | Учебный план                      |                   | дов и укажите тип учебного периода для всех параллелей                                                           |
|            | Планирование з                    | занятий           |                                                                                                    |
|            | Планы занятий                     |                   | После того, как документами о движении будут охвачены все воспитанники без                                       |
| -          | _                                 | -                 | исключения, т.е после того, как вы завершили все летнее движение, в будущем году                                 |
|            |                                   |                   | будет активна кнопка Открыть новый год.                                                                          |

**HO**! Окончательно переходить на новый учебный год не торопимся, ждем указаний, т.к могут быть дубли, а так же дети которые решили вернуться в детский сад.

Кнопку ОТКРЫТЬ НОВЫЙ ГОД мы должны нажать до 20 сентября, обязательно будет разослано письмо или поручение.

Поэтому закрывать учебный год будем после того, как все дети пришедшие из электронной очереди окончательно распределятся по группам.

## Проверить помещения

| Сетевой Город. Обра<br>ИРТЕХ Тест_МБДОУ Де | ізование<br>ТСКИЙ С                                      | ад № 48   |             |             |               |                 |                                 |                      |                              | 5 сентября 2019 г В системе ра<br>будущий 2019/2020 уч.год 🛛 💄 Admin   | ботает 1 👤<br>Ů Выход |
|--------------------------------------------|----------------------------------------------------------|-----------|-------------|-------------|---------------|-----------------|---------------------------------|----------------------|------------------------------|------------------------------------------------------------------------|-----------------------|
| Управление Планирование                    | Обучение                                                 | Расписани | е Отчеты Ат | гтестация   |               |                 |                                 |                      |                              | в текущи                                                               | й уч.год 🔵            |
| 🕘 Помещения                                |                                                          |           |             |             |               |                 |                                 |                      |                              |                                                                        | 2                     |
| 🛱 Сохранить 🗘 Восстан                      | К сохранить С Восстановить Ф Добавить Ф Удалить Заменить |           |             |             |               |                 |                                 |                      |                              |                                                                        | уппы                  |
| Номер/название                             | Этаж                                                     | c         | Корпус      | Длин<br>(M) | Ширина<br>(м) | Площадь<br>(м2) | Ответственный                   | Учебное<br>помещение | Нормативная<br>наполняемость | Группы                                                                 | Удалить               |
| 1                                          | 1 •                                                      | 1         |             |             |               | 56              | Брякин Владимир Викторович 🔹    | <b>V</b>             | 30                           | 258 первая младшая (Тек.), 3ОНР первая младшая (Буд.)                  |                       |
| 11                                         | 1 •                                                      | 1         |             |             |               | 100             | Гиршова Ольга Александровна1 🔹  | I.                   | 50                           | 1 младшая смеш. ранняя (Буд.)                                          |                       |
| 112                                        | 1 •                                                      | 1         |             |             |               | 100             | ПРОКОПОВ ВЕНИАМИН СЕРГЕЕВИЧ•    | \$                   | 50                           | 3ОНР вторая ран.возраста (Тек.), 1 (группа) смеш.<br>дошкольная (Буд.) |                       |
| 2                                          | 1 •                                                      | 1         |             |             |               | 30              | Вельченко Владимир Викторович1▼ | V                    | 10                           | 1 младшая первая младшая (Тек.)                                        |                       |
| 2 1                                        | 1 •                                                      | 1         |             |             |               | 35              | ЗАПОРОЖЦЕВ АЛЕКСЕЙ ВИТАЛЬЕВІ•   | V                    | 30                           | 1 (группа) подготовительная (Тек.)                                     |                       |
| 3                                          | 1 •                                                      | 1         |             |             |               | 60              | Петель Вероника Юрьевна 🔹       | V                    | 40                           | 1 (группа) смеш. дошкольная (Тек.)                                     |                       |
| 5                                          | 2 🔻                                                      | 1         |             |             |               | 35              | Тлехуч Азамат Юрьевич 🔹         | I.                   | 20                           | 258 смеш. ранняя (Буд.)                                                |                       |
|                                            |                                                          |           |             |             |               |                 |                                 |                      |                              |                                                                        |                       |

Перед нажатием кнопки необходимо в будущем учебном году проверить помещения. Находятся они в разделе Расписание, и здесь вам необходимо проверить каждой ли группе присвоено помещение, правильно ли оно присвоено, а так же проверить наполняемость каждой группы.

## Проверить группы

| Детекой Город. Образование<br>итеку Тест_МБДОУ Детский сад № 48 | 5 сентября 2019 г В системе работает 1 👥<br>будущий 2019/2020 уч.год ا 보 Admin 🛛 🖒 Выход |
|-----------------------------------------------------------------|------------------------------------------------------------------------------------------|
| Управление Планирование Обучение Расписание Огчеты Аттестация   | в текущий уч.год 🌒                                                                       |
| Создание и редактирование групп                                 | ≥0                                                                                       |
| 🗘 Добавить 🕒 Удалить                                            | Помещения 🖶 На печать 💆 Экспорт в Excel                                                  |

Важно! Убедитесь, что для всех групп выбраны правильные типы учебных периодов.

Утвердите список групп следующего года.

Перед этим при необходимости отредактируйте список воспитателей, профили, учебный план, предметы, группы возрастов в будущем учебном году.

На данном экране уточните возрастной диапазон, специализацию и другие параметры для каждой группы.

программа

(кружковая работа)

Когда это будет сделано, перейдите в текущий год и создайте приказы о выпуске и переводе учащихся на следующий год в разделе "Движение". А затем перейдите в будущий год и создайте приказы о летнем выбытии и зачислении.

Перемещаться между текущим и будущим годами можно при помощи кнопки "в текущий уч.год/в будущий уч.год" в шапке страницы.

|                                   |                   |                         |                        |                                                |                 |                                              | Дол.                    |                                |          | Помещение                    |        | Кол-во                         | Количество                    | Количество мест                          |                                     | Не<br>выгружать Отметка         |                 |
|-----------------------------------|-------------------|-------------------------|------------------------|------------------------------------------------|-----------------|----------------------------------------------|-------------------------|--------------------------------|----------|------------------------------|--------|--------------------------------|-------------------------------|------------------------------------------|-------------------------------------|---------------------------------|-----------------|
| Группа                            | Профиль           | Возрастная<br>категория | Возрастной<br>диапазон | Программа<br>обучения                          | Тип группы      | Специализация<br>группы                      | специализация<br>группы | Режим<br>пребывания            | Название | Нормативная<br>наполняемость | Корпус | воспитанников<br>на 20.09.2019 | мест для<br>перевода<br>детей | кратковременным<br>режимом<br>пребывания | Воспитатель<br>группы               | сведения<br>о группе в<br>ФСПЭО | для<br>удаления |
| 30НР<br>первая<br>младшая         | вторая<br>младшая | одновозрастная          | 2 мес 1<br>год         | Общеразвивающая<br>программа                   | общеразвивающая | ьез<br>ограничений (I<br>группа<br>здоровья) |                         | кратковременного<br>пребывания | 1        | 30                           | 1      |                                | 0                             |                                          | Петрова<br>Татьяна<br>Владимировна  |                                 | x               |
| 1 младшая<br>смеш.<br>ранняя      | Вторая<br>младшая | одновозрастная          | 2 мес 1<br>год         | Общеразвивающая<br>программа                   | общеразвивающая | Без<br>ограничений (І<br>группа<br>здоровья) |                         | полный день                    | 11       | 50                           | 1      |                                | 0                             | 0                                        | Лопин Вадим<br>Николаевич           |                                 | х               |
| 258 смеш.<br>ранняя               | Вторая<br>младшая | одновозрастная          | 2 мес 1<br>год         | Общеразвивающая<br>программа                   | общеразвивающая | Без<br>ограничений (I<br>группа<br>здоровья) |                         | полный день                    | 5        | 20                           | 1      |                                | 0                             | 0                                        | ЗАПОРОЖЦЕВ<br>АЛЕКСЕЙ<br>ВИТАЛЬЕВИЧ |                                 |                 |
| 1 (группа)<br>смеш.<br>дошкольная | Вторая<br>младшая | 2-возрастная            | 1 год - 4<br>года      | Общеразвивающая<br>программа<br>Дополнительная | общеразвивающая | Без<br>ограничений (I                        |                         | полный день                    | 112      | 50                           | 1      |                                | 0                             | 0                                        | ПАНЕНКО<br>АРТЕМ                    |                                 |                 |

Затем необходимо в разделе обучение – группы, так же проверить всю информацию по группам: название, профиль, возрастной диапазон, программу, тип, специализацию, режим пребывания и при необходимости отредактировать, для этого щелкаем на фамилию воспитателя и попадаем в раздел редактирование группы, где меняем всю необходимую информацию

## Проверить учебный период

| Сете Тес            | Сетевой Город. Образование<br>т=х Тест_МБДОУ Детский сад № 48 |                |        |       |          |                |   |  |  |  |
|---------------------|---------------------------------------------------------------|----------------|--------|-------|----------|----------------|---|--|--|--|
| Управление          | равление Планирование Обучение Расписание Отчеты Аттестация   |                |        |       |          |                |   |  |  |  |
| 🕒 Учебн             | Учебный год                                                   |                |        |       |          |                |   |  |  |  |
| 1 сентябр<br>Учебны | я 2020 г. – 31 ав<br>е периоды                                | згуста 2021 г. |        |       |          |                | ^ |  |  |  |
| 💉 Изме              | 🖍 Изменить 🛛 Типы учебных периодов                            |                |        |       |          |                |   |  |  |  |
|                     | Название                                                      |                | Дата н | ачала |          | Дата окончания |   |  |  |  |
|                     | Год                                                           | 1.09           | .20    |       | 31.08.21 |                |   |  |  |  |

Следующее, что необходимо проверить перед окончательным переходом на новый год это учебный год и периоды, настроить дату начала и окончания учебного года. Сделать это можно в разделе планирование — учебный год и периоды. Начало учебного года, т.е. дата начала - 1 сентября 2020 год, а дата окончания 31 августа 2021 год.

# ЦЕНТР CTAPT

## Проверить воспитанников

| Сетевой Город. Образ<br>Тест_МБДОУ Дет | зование<br>ский сад № 4 | 8        |                        |                |         |          |                        |            |                     |              | 5<br>будущи            | сентября 2019 г В система<br>й 2019/2020 уч.год 🛛 👤 Аdı | е работает 1 🛔<br>min 🛛 😃 Выхс |
|----------------------------------------|-------------------------|----------|------------------------|----------------|---------|----------|------------------------|------------|---------------------|--------------|------------------------|---------------------------------------------------------|--------------------------------|
| равление Планирование                  | Обучение Распис         | ание (   | Отчеты Аттестация      |                |         |          |                        |            |                     |              |                        | в тек                                                   | кущий уч.год                   |
| Список воспитанни                      | 1КОВ                    |          |                        |                |         |          |                        |            |                     |              |                        |                                                         |                                |
| По фамилии Пол                         |                         | Те       | кущий статус           | м В разд       | еле Упр | авлені   | ие, пров               | ерить о    | списки во           | спита        | нников. Провер         | ьте все ли деті                                         | И                              |
| А 🔻 - Я 🔻 Все                          |                         | ▼ E      | Се зачисленные 🔻       | ва зачисл      | ены в н | іужную   | о группу, <sub>г</sub> | для это    | ого можно           | о щел        | кнуть на подраз        | дел Группа и т                                          | огда                           |
| оиск                                   | Число                   | записей  | на странице            | дети в         | ыстроя  | тся не г | ю алфав                | иту, а г   | ю группал           | и и то       | гда вам будет п        | ооще выполни                                            | ΙТЬ                            |
| Фамилия 🔻                              | 50                      |          |                        | прове          | nkv     |          |                        |            |                     |              |                        |                                                         |                                |
| Q. Загрувить 🔻 🔿 Добави                | пъ 🚊 Пакетное о         | бновлени | ие 🕶                   | inpose         |         | _        |                        |            |                     |              |                        |                                                         |                                |
| °п/п Q Имя на экране ↑                 | Дата рождения           | 1 Пол    | Q Группа               | Домашний телеф | юн      | C        | писок восп             | итанник    | ЮВ                  |              |                        |                                                         |                                |
| Апывакнрке Негоувн                     | 26.10.2009              | ж        | ЗОНР первая младшая    |                |         |          |                        |            |                     | $\mathbf{N}$ |                        |                                                         |                                |
| Охинько10 Артем                        | 31.01.1996              | М        | 258 смеш. ранняя       |                |         | По фа    | милии                  | Пол        |                     | Тен          | кущий статус           | Год обучения                                            |                                |
| Петрова Алина                          | 22.06.2015              | ж        | 1 младшая смеш. ранняя |                |         | A        | • - я •                | Bce        |                     | - • B        | е зачисленные 🔹        | Bce                                                     | •                              |
| Пирогов Алексей                        | 19.11.2007              | М        | 258 смеш. ранняя       |                |         |          |                        |            |                     |              |                        |                                                         |                                |
| Самохина10 Олеся                       | 19.08.1995              | ж        | 258 смеш. ранняя       |                |         | Поиск    |                        |            | Число               | записей      | на странице            |                                                         |                                |
| Сенов Ксения                           | 07.01.2007              | ж        | 258 смеш. ранняя       |                |         | Фами     | лия 👻                  |            | 50                  |              |                        |                                                         |                                |
| Ситничкин10 Андрей                     | 08.01.1996              | М        | 258 смеш. ранняя       |                |         |          |                        | • • •      | <b>A</b>            | ~            |                        |                                                         |                                |
| Соколов10 Григорий                     | 10.06.1996              | М        | 258 смеш. ранняя       |                |         | Q 3a     | грувить 👻              | О Дооавить | Пакетное о          | оновлени     |                        |                                                         |                                |
|                                        |                         |          |                        |                |         | № п/     | п Q. <u>Имяна</u>      | экране     | <u>Дата рождени</u> | я Пол        | Q <u>∏pynna</u> ↑      | Домашний телефон                                        |                                |
|                                        |                         |          |                        |                |         | 1        | Апывакнрке             | Негоувн    | 26.10.2009          | ж            | ЗОНР первая младшая    |                                                         |                                |
|                                        |                         |          |                        |                |         | 2        | Петрова Али            | на         | 22.06.2015          | ж            | 1 младшая смеш. ранняя |                                                         |                                |
|                                        |                         |          |                        |                |         | 3        | Охинько10 А            | ртем       | 31.01.1996          | М            | 258 смеш. ранняя       |                                                         |                                |
|                                        |                         |          |                        |                |         | 4        | Пирогов Але            | ксей       | 19.11.2007          | М            | 258 смеш. ранняя       |                                                         |                                |
|                                        |                         |          |                        |                |         | 5        | Самохина10             | Олеся      | 19.08.1995          | ж            | 258 смеш. ранняя       |                                                         |                                |
|                                        |                         |          |                        |                |         | 6        | Сенов Ксени            | я          | 07.01.2007          | ж            | 258 смеш. ранняя       |                                                         |                                |
|                                        |                         |          |                        |                |         | 7        | Ситничкин1             | ) Андрей   | 08.01.1996          | М            | 258 смеш. ранняя       |                                                         |                                |
|                                        |                         |          |                        |                |         | 8        | Соколов10 П            | ригорий    | 10.06.1996          | м            | 258 смеш, ранняя       |                                                         |                                |

До нажатия кнопки «Открыть новый год» проверить:

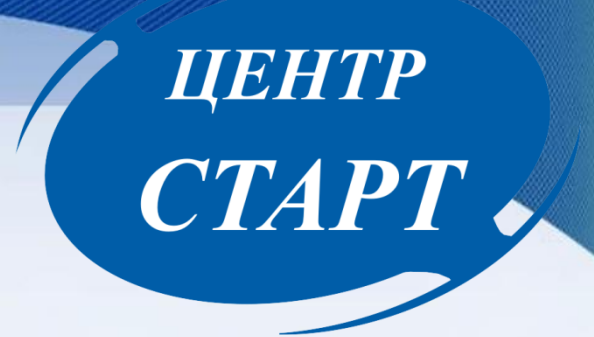

1. Список групп следующего года, а так же возрастной диапазон, специализацию и другие параметры для каждой группы.

2. Список воспитателей, профили, учебный план, предметы, группы возрастов в будущем учебном году.

3. Приказы о выпуске, зачислении и переводе учащихся на следующий год в разделе «Движение» в текущем году.

4. Приказы о зачислении в будущем учебном году.

## «Открыть новый год»

|            | евой Город. Образование<br>ст_МБДОУ Детский сад | № 48                         |                |        |                            | 5 сентября 2019 г В системе работает 2 🛔<br>будущий 2019/2020 уч.год 🛛 🚨 Admin 🛛 😃 Выхо, |
|------------|-------------------------------------------------|------------------------------|----------------|--------|----------------------------|------------------------------------------------------------------------------------------|
| Управление | Планирование Обучение Р                         | Расписание Отчеты Аттестация |                |        |                            | в текущий уч.год                                                                         |
| 🕒 Учеб     | Учебный план                                    |                              |                |        |                            |                                                                                          |
|            | Учебный год и периоды                           |                              |                |        |                            |                                                                                          |
| 1 сентября | Предметы                                        |                              |                |        |                            | открыть новый тод выходные дни                                                           |
| i cennop   | Профили                                         |                              |                |        |                            |                                                                                          |
| Vue        | Нагрузка                                        |                              |                | •      | Muchanismus a vanivariant  |                                                                                          |
| учеонь     | i na pyska                                      |                              |                | $\sim$ | информация о каникулах     | ~                                                                                        |
|            | Учебный план                                    |                              |                |        |                            |                                                                                          |
| 🖍 Изм      | Планирование занятий                            | В                            |                |        | Изменить Каникулы и группы |                                                                                          |
|            | Планы занятий                                   | Дата начала                  | Дата окончания |        | Дата                       | Название                                                                                 |
|            | Год 1.09.1                                      | 9                            | 31.08.20       |        | 27.12.19 13.01.20          | Зимние каникулы                                                                          |
|            |                                                 |                              |                |        | 1.06.20 1.08.20            | Летние каникулы                                                                          |
|            |                                                 |                              |                |        |                            |                                                                                          |

После того как всех воспитанников без исключения вы охватили приказами о движении, всё проверили, откорректировали все приказы как вам нужно, и получили распоряжение об открытии нового уч.года, можно закрывать старый год окончательно. Делаем это в БУДУЩЕМ ПЕРИОДЕ !

## «Открыть новый год»

| Сетевой Город. Образование<br>Тест_МБДОУ Детский сад № 48                                                                   | 5 сентября 2019 г В системе работает 2 <b>±</b><br>будущий 2019/2020 уч.год   <b>±</b> Admin   <b>Ф</b> Выхо |
|----------------------------------------------------------------------------------------------------|----------------------------------------------------------------------------------------------------|
| ение Планирование Обучение Расписание Отчеты Аттестация                                                                     | в текущий уч.год 🌘                                                                                           |
| чебный год и периоды / Список непереведённых (невыпущенных) воспитанников                                                   |                                                                                                    |
| льзя открыть новый год! Ещё не все воспитанники переведены либо выпущены<br>аа 1 (группа) подготовительная<br>Имя на зиране | Добавить воспитанников в приказ                                                                              |
| ько10 Артем<br>Эгов Алексей                                                                                                 | Документы о переводе для всех воспитантиков составлены                                                       |

| руппа           | 1 (группа) подготовительна |  |  |  |  |
|-----------------|----------------------------|--|--|--|--|
| Имя на экране   |                            |  |  |  |  |
| Охинько10 Артем |                            |  |  |  |  |
| Пирогов Алексей |                            |  |  |  |  |
|                 |                            |  |  |  |  |
|                 |                            |  |  |  |  |
|                 |                            |  |  |  |  |
|                 |                            |  |  |  |  |
|                 |                            |  |  |  |  |
|                 |                            |  |  |  |  |
|                 |                            |  |  |  |  |

Если при нажатии на кнопку Открыть новый учебный год система все же выдает ошибку, что НЕЛЬЗЯ ОТКРЫТЬ НОВЫЙ ГОД! ЕЩЕ НЕ ВСЕ ВОСПИТАННИКИ ПЕРЕВЕДЕНЫ ИЛИ ВЫПУЩЕНЫ и отображает список детей, для которых приказы о переводе или выпуске не созданы, значит необходимо вернуться в текущий год и в раздел Управление – Движение воспитанников и создать приказы для данных детей. Как только все дети будут охвачены приказами, система

выдаст сообщение ДОКУМЕНТЫ О ПЕРЕВОДЕ ДЛЯ ВСЕХ ВОСПИТАННИКОВ СОСТАВЛЕНЫ.

1 👤 іход

| Сетев<br>ИРТЕХ ТЕСТ   | ой Город. Об<br>_МБДОУ Д | <sup>5</sup> разование<br><b>Цетский (</b> | ад № 104                                             |                                                            | 6 сентября 2019 г В системе рабо<br>текущий 2017/2018 уч.год   ₤ admin |                             |  |  |
|-----------------------|--------------------------|--------------------------------------------|------------------------------------------------------|------------------------------------------------------------|------------------------------------------------------------------------|-----------------------------|--|--|
| Управление            | Планировани              | е Обучение                                 | е Расписание                                         | Журнал Отчеты Ресурсы                                      |                                                                        | 🔵 в будущий у               |  |  |
| Сведе                 | ения о детса,            | це                                         | нников                                               |                                                            |                                                                        | 20                          |  |  |
| Карточка ОО           |                          |                                            |                                                      |                                                            |                                                                        |                             |  |  |
| Дополнитель           | ные услуги               |                                            |                                                      |                                                            |                                                                        | 🚔 На печать 💆 Экспорт в Ехс |  |  |
| Регион. настр         | оойки                    |                                            | 17/2019                                              |                                                            |                                                                        |                             |  |  |
| Настройки ле          | етсала                   | · · · · · · · · · · · · · · · · · · ·      | 17/2018                                              |                                                            |                                                                        |                             |  |  |
| _                     |                          |                                            | e                                                    | •                                                          |                                                                        |                             |  |  |
| Права доступ          | 18                       |                                            |                                                      |                                                            |                                                                        |                             |  |  |
| Справочники           | I                        | -                                          | e                                                    | •                                                          |                                                                        | Напоминаем, что лля         |  |  |
| Служба сопро          | овождения о              | бучения                                    | окумента                                             | Группа                                                     | Фамилия                                                                |                             |  |  |
| No                    | ользователи -            | -                                          | ,                                                    | выбытия/<br>зачисления                                     |                                                                        | создания приказа о          |  |  |
| Сотрудники            |                          |                                            | следующий год                                        | 1 вторая ран.возраста => 1 вторая младшая                  | Болтакаев10 Ахмед                                                      |                             |  |  |
| Воспитанник           | И                        |                                            |                                                      | 22 смеш.дошк. смеш. дошкольная => Выпускники               | Карасин Сергей => Тест МОУ СОШ №6 (Краснодар)                          | выбытии или переводе        |  |  |
| Ролители              |                          |                                            | следующий год                                        | 1 вторая ран.возраста => 2 вторая ран.возраста             | Ивенова Ксения                                                         |                             |  |  |
| Родители              |                          | 1                                          | в детсад 1 вторая ран.возраста                       |                                                            | Болтакаев10 Ахмед <= Тест_МБДОУ Детский сад № 104 (Краснодар)          | перехолим в текушем голу    |  |  |
| Статистика по         | Статистика посещений     |                                            | детсада                                              | 2 первая младшая                                           | Панин Вова => Тест_МБДОУ Детский сад № 54 (Краснодар)                  | переходим в текущем году    |  |  |
| Движение              |                          | в детсад                                   | 1 вторая ран.возраста                                | Количество: 2                                              |                                                                        |                             |  |  |
| Лвижение во           | Лвижение воспитанников   |                                            | детсада                                              | 1 вторая ран.возраста                                      | Болтакаев10 Ахмед                                                      | в раздел управление и       |  |  |
|                       |                          | петсада 1 вторая ран.возраста              |                                                      | Дмитриев Антон => Тест_МБДОУ Детский сад № 104 (Краснодар) |                                                                        |                             |  |  |
| выпускники и выбывшие |                          | в детсад                                   | детсад 22 смеш,дошк. смеш. дошкольная Карасин Сергей |                                                            | переходим в подраздел                                                  |                             |  |  |
| 222                   | 1.06.18                  | Перевод на                                 | следующий год                                        | 1 вторая ран.возраста => 1 вторая младшая                  | Белоусов Саша                                                          |                             |  |  |
| 564                   | 10.04.18                 | Зачисление                                 | в детсад                                             | 1 вторая ран.возраста                                      | Белоусов Саша                                                          | ЛВИЖЕНИЕ ВОСПИТАННИКОВ      |  |  |
| 121                   | 0.04.18                  | Зачисление                                 | в детсад                                             | 2 первая младшая                                           |                                                                        | Aprille Doellin annihod     |  |  |
| 121                   | 7.04.18                  | зачисление                                 | в детсад                                             | T BIODAN DAH.BO3DACIA                                      | NUTINAECTED: 2                                                         |                             |  |  |

| Финальная Сетевой Город. Образование<br>имтех Тест_МБДОУ Детский сад № 104 | 6 сентября 2019 г В системе работает 1 👤<br>текущий 2017/2018 уч.год 🛛 👤 admin 🛛 Ů Выход |
|----------------------------------------------------------------------------|------------------------------------------------------------------------------------------|
| Управление Планирование Обучение Расписание Журнал Отчеты Ресурсы          | 🔵 в будущий уч.год                                                                       |
| Книга движения воспитанников                                               | 0 ₽ <b>⊠</b> Þ7                                                                          |
| • Добавить                                                                 | 🚔 На печать 💆 Экспорт в Excel                                                            |

Тип

| документа |
|-----------|
|-----------|

2017/2018

Bce

Выбытие из детсада

| Da | 1 | <br>13 |  |
|----|---|--------|--|

Учебный год

| №<br>документа | Дата<br>документа | Тип документа            | Группа<br>выбытия/<br>зачисления               | Фамилия                                                       |
|----------------|-------------------|--------------------------|------------------------------------------------|---------------------------------------------------------------|
| 11             | 5.09.18           | Перевод на следующий год | 1 вторая ран.возраста => 1 вторая младшая      | Болтакаев10 Ахмед                                             |
| 10             | 31.08.18          | Выпускники               | 22 смеш.дошк. смеш. дошкольная => Выпускники   | Карасин Сергей => Тест МОУ СОШ №6 (Краснодар)                 |
| 888            | 27.08.18          | Перевод на следующий год | 1 вторая ран.возраста => 2 вторая ран.возраста | Ивенова Ксения                                                |
| 555            | 16.07.18          | Зачисление в детсад      | 1 вторая ран.возраста                          | Болтакаев10 Ахмед <= Тест_МБДОУ Детский сад № 104 (Краснодар) |
| 333333333333   | 26.06.18          | Выбытие из детсада       | 2 первая младшая                               | Панин Вова => Тест_МБДОУ Детский сад № 54 (Краснодар)         |
| 111            | 21.06.18          | Зачисление в детсад      | 1 вторая ран.возраста                          | Количество: 2                                                 |
| 11             | 21.06.18          | Выбытие из детсада       | 1 вторая ран.возраста                          | Болтакаев10 Ахмед                                             |
| 555            | 21.06.18          | Выбытие из детсада       | 1 вторая ран.возраста                          | Дмитриев Антон => Тест_МБДОУ Детский сад № 104 (Краснодар)    |
| 11111111111    | 20.06.18          | Зачисление в детсад      | 22 смеш.дошк. смеш. дошкольная                 | Карасин Сергей                                                |
| 222            | 1.06.18           | Перевод на следующий год | 1 вторая ран.возраста => 1 вторая младшая      | Белоусов Саша                                                 |
| 564            | 10.04.18          | Зачисление в детсад      | 1 вторая ран.возраста                          | Белоусов Саша                                                 |
| 899            | 10.04.18          | Зачисление в детсад      | 2 первая младшая                               | Панин Вова                                                    |
| 121            | 9.04.18           | Зачисление в детсад      | 1 вторая ран.возраста                          | Количество: 2                                                 |

Внимательно открываем и проверяем все документы для каждого подтипа и при необходимости добавить приказ нажимаем кнопку Добавить, в верхнем левом углу

| Сетевой Город. Образ<br>Тест_МБДОУ Дето | <sub>ование</sub><br>ский сад № 104 |                                         |                    |                 | 6 сентя<br>текущий 201 | ября 2019 г В системе работает 1<br>17/2018 уч.год 🔒 admin 🛛 😃 Вых |
|-----------------------------------------|-------------------------------------|-----------------------------------------|--------------------|-----------------|------------------------|--------------------------------------------------------------------|
| равление Планирование (                 | Эбучение Расписание Журнал Отч      | еты Ресурсы                             |                    |                 |                        |                                                                    |
| Движение воспита                        | нников/Редактирование док           | умента о движении                       |                    |                 |                        | ₹ <b>™</b> Q                                                       |
| 🖹 Сохранить 🔘 Восстано                  | вить Одобавить воспитанников в пр   | иказ 🗘 Удалить воспитанников из приказа | • Удалить документ |                 | 📑 На п                 | ечать 💆 Экспорт в Excel                                            |
| Документ                                |                                     | ^                                       |                    |                 |                        |                                                                    |
| Учебный год                             | 2017/2018                           |                                         |                    |                 |                        |                                                                    |
| Тип документа                           | Выбытие из детсада                  |                                         |                    |                 |                        |                                                                    |
| Подтип документа:                       | Все зачисленные                     |                                         |                    |                 |                        |                                                                    |
| № документа                             | 33333333333                         |                                         |                    |                 |                        |                                                                    |
| Дата документа                          | 26.06.18                            | Год                                     |                    |                 |                        |                                                                    |
| Воспитанники                            |                                     |                                         |                    |                 | ^                      |                                                                    |
| № Имяна:<br>п/п                         | экране                              | Куда выбыл                              |                    | Причина выбытия | Ред. Отметка<br>для    |                                                                    |
|                                         |                                     |                                         |                    |                 | удаления               |                                                                    |

1 Панин Вова

МБДОО: Тест\_МБДОУ Детский сад № 54 (Краснодар)

В пределах города

Создаем приказ и добавляем детей при помощи кнопки ДОБАВИТЬ ВОСПИТАННИКОВ В ПРИКАЗ и обязательно сохраняем созданный приказ. После того, как все дети добавлены в приказ, система выдаст соответствующее сообщение.

ЦЕНТР

CTAPT

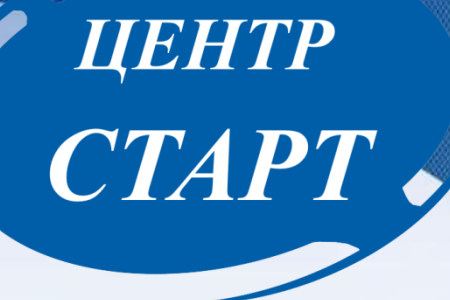

Ещё раз хотелось бы обратить Ваше внимание и напомнить про работу с переводными заявлениями

Если в АИС «Е-услуги. Образование» на ребенка создано переводное заявление, то необходимо:

1. Создать приказ о зачислении из списка распределенных из очереди.

2. При добавлении в приказ использовать существующую в системе запись.

3. При невозможности выбрать воспитанника из предложенного списка,

**связаться с организацией выбытия** и попросить чтобы ребенка направили в ваш детский сад.

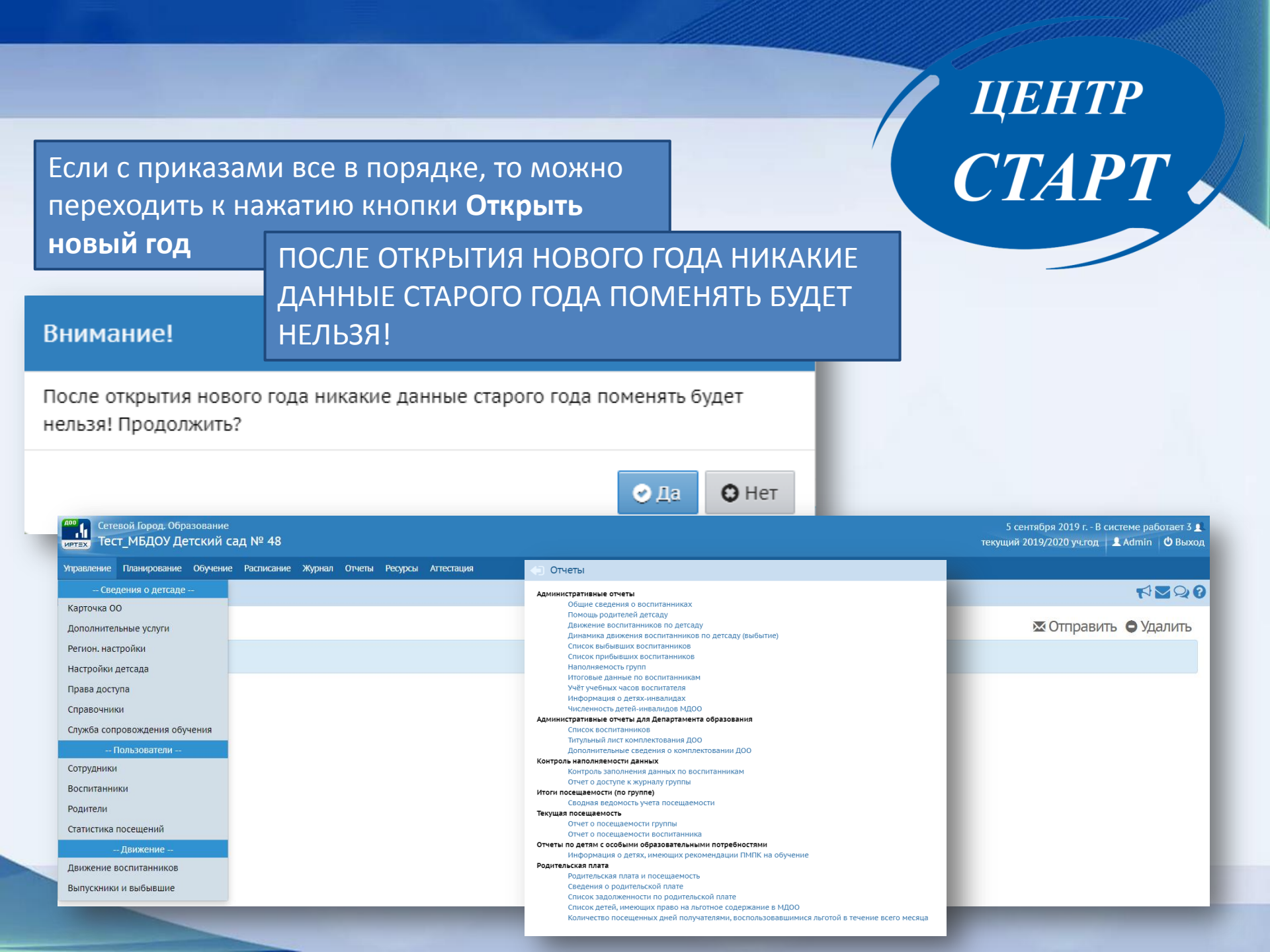

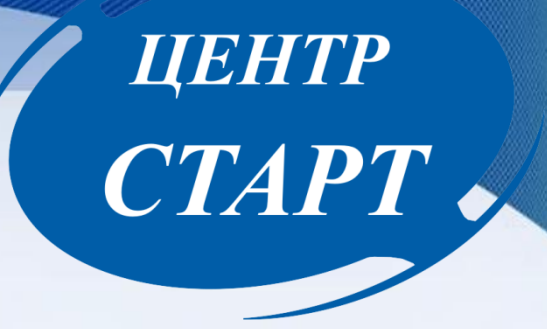

После окончательного перехода на новый год еще раз необходимо проверить:

1. список и профили групп;

2. список воспитанников (по саду и по каждой группе отдельно);

3. список сотрудников (все поля в личных карточках сотрудников должны быть заполнены).

| О центре Направления Проекты Новости Образовател<br>деятельности организац                                                                                                    | тыные Вопрос - Ке ЦЕНТР<br>ии ответ                                                                                    |
|----------------------------------------------------------------------------------------------------|----------------------------------------------------------------------------------------------------|
| КРАСНОДАРСКИЙ МЕТОДИЧЕСКИЙ ЦЕНТР ИНФОРМАЦИОННО-<br>КОММУНИКАЦИОННЫХ ТЕХНОЛОГИЙ "СТАРТ" ВОЙТИ<br>АВНАЯ > Проекты > АИС. "Сетевой город. Образование" > Методические материалы. Видеоуроки > | CTAPT                                                                                                    |
| МЕТОДИЧЕСКИЕ МАТЕРИАЛЫ, ВИДЕОУРОКИ                                                                                                    | последние новости                                                                                                    |
| Методические материалы:<br>Памятка по зачислению детей в ДОО                                                                                                    | 29 августа 2019<br>Стартует муниципальный конкурс<br>«Лучший блогер-2019»<br>27 августа 2019                           |
| Презентация к вебинару: «Работа дошкольных образовательных организаций в переходном периоде (между уч.годами 2018/2019 и 2019/2020)»                                                       | Круглый стол «Цифровые технологии<br>и трансформация образования»<br>26 ввгуста 2019<br>Стартует муниципальный конкурс |
| Рекомендации по заполнению полей карточки сотрудника и педагогический портфолио в АИС СГО<br>ДОО и ОДО                                                                                     | "Лучший сайт-2019"<br>22 выуста 2019<br>"Цифровые технологии и<br>транформация образования"                            |
| Изменения в интерфейсе версии 4.0 АИС                                                                                                    | 16 августа 2019<br>Консультационные семинары                                                                           |
| Инструкция по созданию помещений и связи с группами в СГО                                                                                                    | Еще новости                                                                                                    |
| Ответы на вопросы по модулю ДОО СГО 4.0                                                                                                    |                                                                                                    |
| Инструкция по переходу на новый учебный год в СГО                                                                                                    |                                                                                                    |
| Инструкция по первоначальному вводу данных в Мастере ввода данных АИС "Сетевой город.<br>Образование" модуль "Организация дополнительного образования"                                     |                                                                                                    |

| О центре                                                  | Направления<br>деятельности                                                                                                    | Проекты                                                                                                    | Новости                                                                                                    | Образовательные<br>организации                                                                                                    | Вопрос<br>ответ                                                     | - Контаглы                                                                                                    |                                                                          |
|-----------------------------------------------------------|----------------------------------------------------------------------------------------------------|----------------------------------------------------------------------------------------------------|----------------------------------------------------------------------------------------------------|----------------------------------------------------------------------------------------------------|---------------------------------------------------------------------|----------------------------------------------------------------------------------------------------|--------------------------------------------------------------------------|
| краснодарский м<br>старт коммуникационн                   | ЕТОДИЧЕСКИЙ ЦЕНТР I<br>ЫХ ТЕХНОЛОГИЙ "СТАІ                                                                                                    | ИНФОРМАЦИОННО<br>РТ"                                                                                                    | D-                                                                                                    | ВОЙТИ                                                                                                    |                                                                     |                                                                                                    |                                                                          |
| <u>івная &gt; Направления деятельно</u>                   | ости > Обучение, консу                                                                                                    | <u>/льтации</u> »                                                                                                    |                                                                                                    |                                                                                                    |                                                                     |                                                                                                    |                                                                          |
| СЕМИНАРЬ                                                  | ы для повыц                                                                                                    | ЛЕНИЯ ИК                                                                                                    | I - KOMI IE                                                                                                 | ТЕНТНОСТИ                                                                                                    |                                                                     | оследние н                                                                                                    | OBOCIN                                                                   |
|                                                           | ПЕРЕЧЕНЫ І<br>Ссновы раб<br>компьютерная грам<br>Сосновы раб<br>часов.);<br>Ссновы раб<br>часов.);<br>Ссновы раб<br>Word) (10 часов.);<br>Работа с инт<br>пользователей ПК)<br>Работа в сет<br>и MS Word) (8 часов | КОНСУЛЬТАЦІ<br>боты в ОС Windo<br>отность) (16 час<br>оты в MS Excel (<br>боты в MS Power<br>терактивной дос<br>(4 часа.);<br>ги Интернет, эле<br>в.); | ИОННЫХ СЕ<br>ws и текстовом<br>ов);<br>для пользовати<br>Point (для пол<br>кой (Panasonic<br>ктронная почта | EMИНАРОВ:<br>и редакторе MS Word (началь<br>елей OC Windows и MS Word)<br>ьзователей OC Windows и MS<br>, Hitachi) (для уверенных<br>а (для пользователей OC Wind | 28 к<br>СТ<br>(10 27 к<br>Кр<br>и т<br>28 к<br>СТ<br>"Лу<br>tows "Ц | нагуота 2019<br>артует муниципальн<br>учший блогер-2019»<br>магуста 2019<br>углый стол «Цифров<br>рансформация обра<br>артует 2019<br>артует муниципальн<br>учший сайт-2019<br>ифровые технологии<br>анфоомация образој | ый конкурс<br>вые технологии<br>взования»<br>ый конкурс<br>1 и<br>вания" |
| ользователей ПК) (8 часов);<br>Основы работы в графич     | ектирования бло<br>be Photoshop Ele                                                                                                    | ora на платфор<br>ements (для ув                                                                                                    | оме blogger.com (для уверенні<br>зеренных пользователей ПК)                                                 | 16 a<br>Ko                                                                                                    | 18 вегуста 2019<br>Консультационные семинары                        |                                                                                                    |                                                                          |
| асов);<br>Основы видеообработки<br>Основы ведения сайта О | в программе Adobe F<br>У (6 часов);                                                                                                    | Premiere Element                                                                                                    | s (для уверенн                                                                                              | ных пользователей ПК) (10 ча                                                                                                    | сов);                                                               | Еще новости                                                                                                    |                                                                          |
| Использование цифровы                                     | х образовательных ре                                                                                                    | есурсов в профе                                                                                                    | ссиональной д                                                                                               | еятельности педагога. (2 часа                                                                                                    | )                                                                   |                                                                                                    |                                                                          |
| Создание и использовани                                   | е цифровых образова                                                                                                    | ательных ресурс                                                                                                    | ов. (6 часов)                                                                                               |                                                                                                    |                                                                     |                                                                                                    |                                                                          |
| Для участия в семинарах иде на адрес электронной почт     | необходимо прислать<br>ы: <u>centerstart@kubanr</u>                                                                                                    | ь заявку от обра:<br><u>iet.ru</u> или присла                                                                                                    | зовательной ор<br>ать факсом на т                                                                           | оганизации в отсканированної<br>тел. (861) 255-84-46.                                                                                                    | 1                                                                   |                                                                                                    |                                                                          |
| Форма заявки на прохожден                                 | ие семинаров                                                                                                    |                                                                                                    |                                                                                                    |                                                                                                    |                                                                     |                                                                                                    |                                                                          |
| Форма направления на прох                                 | ождение семинаров                                                                                                    |                                                                                                    |                                                                                                    | <b>W</b> 2                                                                                                    |                                                                     |                                                                                                    |                                                                          |

350000, г. Краснодар, ул. Коммунаров, 119 Тел. (861) 238-33-45 (Информационно-методический отдел) Эл. почта <u>centerstart@kubannet.ru</u> А так же по всем вопросам вы можете обращаться в информационно методический отдел по телефону 238-33-45